การเตรียมความพร้อมของ รพ.สต.

# ระบบปิดสิทธิ และการส่งข้อมูล Claim กับโปรแกรม MyPCU

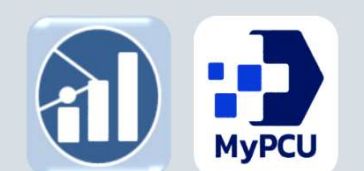

INSIGHT DATA CONSULTANT CO.,LTD. MULTI INNOVATION HEALTHCARE (MIH) CO.,LTD. MI Group Version

พองพันซ์ไ

สำนักงานทลักประกันสุขภาพแท่งฮาติ

ข้อ ๔ การเรียกเก็บค่าใช้จ่ายของหน่วยบริการซึ่งผู้มีสิทธิตามกฎหมายว่าด้วยหลักประกัน สุขภาพแห่งชาติไม่ได้แสดงตนยืนยันสิทธิเมื่อสิ้นสุดการรับบริการตามวิธีการที่กำหนดในข้อ ๓ หน่วยบริการไม่มีสิทธิได้รับค่าใช้จ่ายเพื่อบริการสาธารณสุขจากกองทุนหลักประกันสุขภาพแห่งชาติ เว้นแต่ ในกรณีมีเหตุจำเป็นที่ไม่อาจหลีกเลี่ยงได้ ให้แจ้งเหตุผลความจำเป็นต่อสำนักงานหลักประกันสุขภาพ แห่งชาติเพื่อพิจารณาอนุมัติเป็นรายกรณี <sup>(ปลือกสนัญธรรในประกรณ</sup>์)

ข้อ ๕ ให้เลขาธิการสำนักงานหลักประกันสุขภาพแห่งชาติเป็นผู้รักษาการตามประกาศนี้ และให้มีอำนาจวินิจฉัยชี้ขาดปัญหาเกี่ยวกับการปฏิบัติตามประกาศนี้

> ประกาศ ณ วันที่ ๕ มกราคม พ.ศ. ๒๕๖๗ ชลน่าน ศรีแก้ว รัฐมนตรีว่าการกระทรวงสาธารณสุข ประธานกรรมการหลักประกันสุขภาพแห่งชาติ

|      |      |          |   |   | หน้า ๒๙         |   |                      |      |
|------|------|----------|---|---|-----------------|---|----------------------|------|
| เล่ม | ଭଝ୍ର | ตอนพิเศษ | e | 4 | ราชกิจจานุเบกษา | р | <mark>มกราค</mark> ม | ୭୯୦୩ |

ประกาศคณะกรรมการหลักประกันสุขภาพแห่งชาติ

เรื่อง มาตรการในการดำเนินงานเกี่ยวกับการเรียกเก็บค่าใช้จ่ายเพื่อบริการสาธารณสุขของหน่วยบริการ

พ.ศ. ๒๕๖๗

(๑) เครื่องรูดบัตรเคลื่อนที่ (EDC : Electronic Data Capture)

(๒) เครื่องให้บริการอัตโนมัติ (KIOSK)

(๓) เครื่องอ่านบัตรประชาชน (Smart Card)

(๔) แอปพลิเคชั่นไลน์ (Line Application)

(๕) แอปพลิเคชันที่สามารถเชื่อมต่อกับระบบสำนักงานหลักประกันสุขภาพแห่งชาติที่เป็นไป ตามมาตรฐานความปลอดภัยขั้นสูงสุด

(๖) การพิสูจน์ตัวตน (Authentication) และการส่งข้อมูลเบิกจ่ายภายในวันที่รับบริการ

(๗) วิธีการอื่นที่จำเป็นตามที่สำนักงานหลักประกันสุขภาพแห่งชาติกำหนด

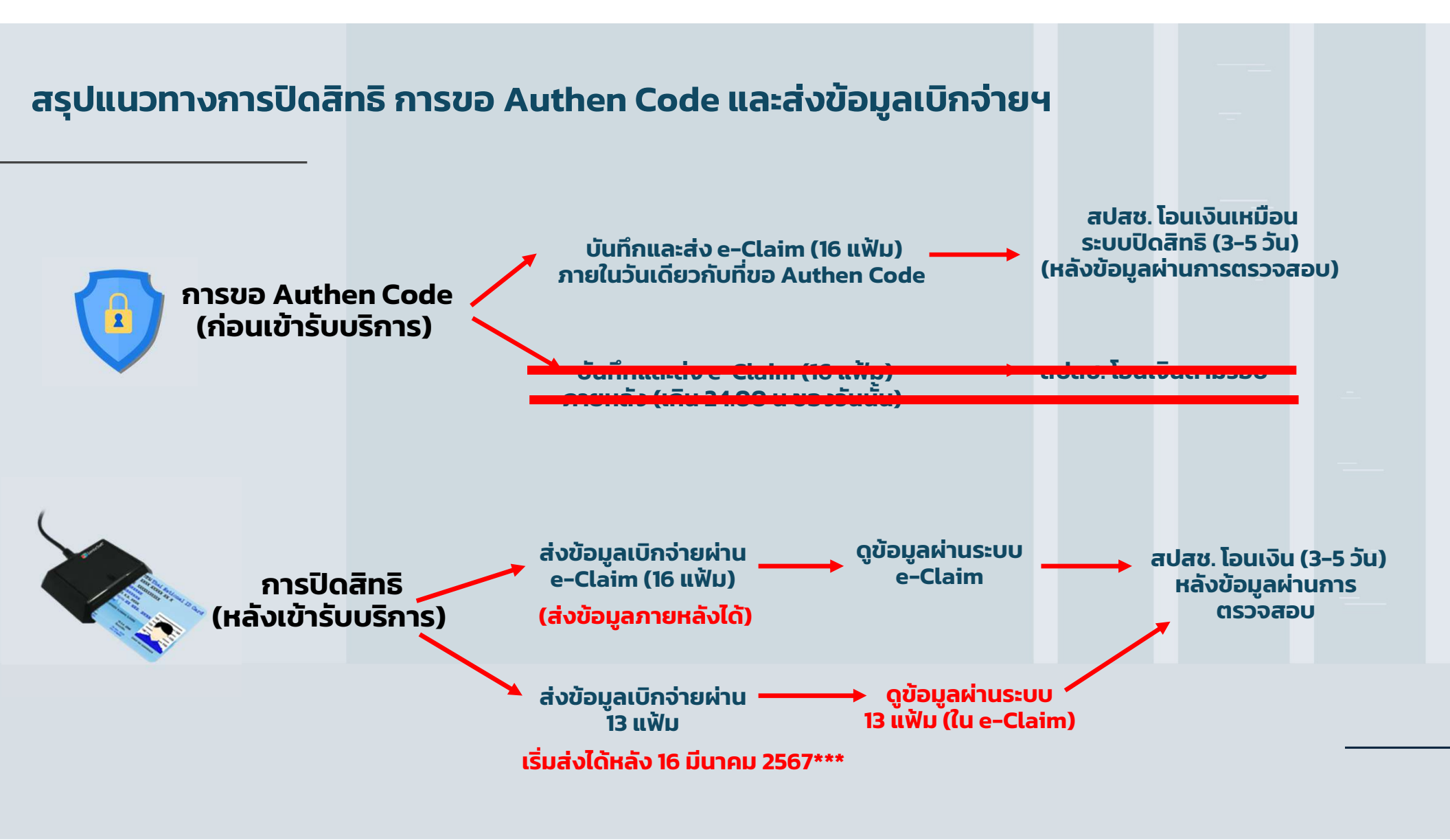

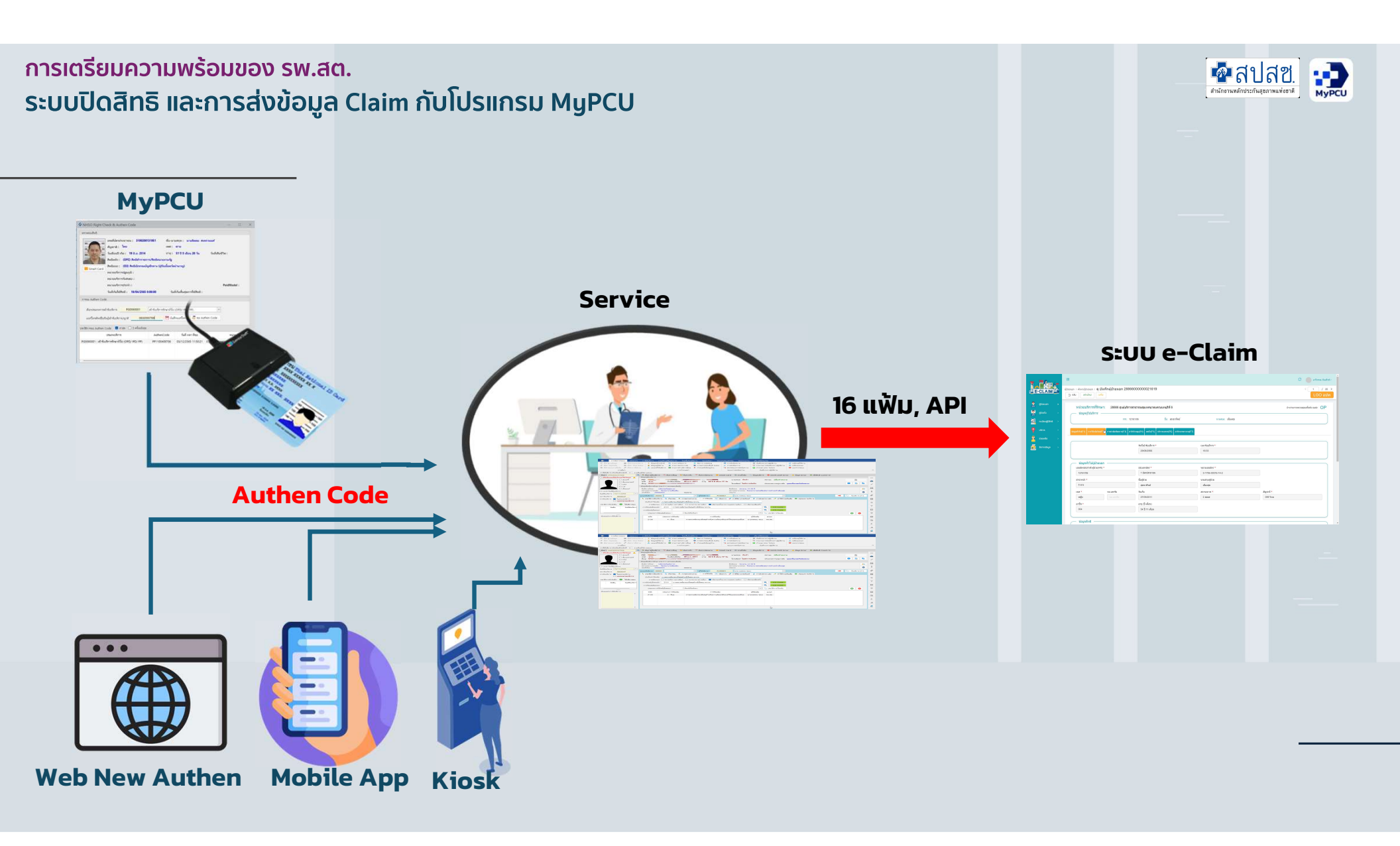

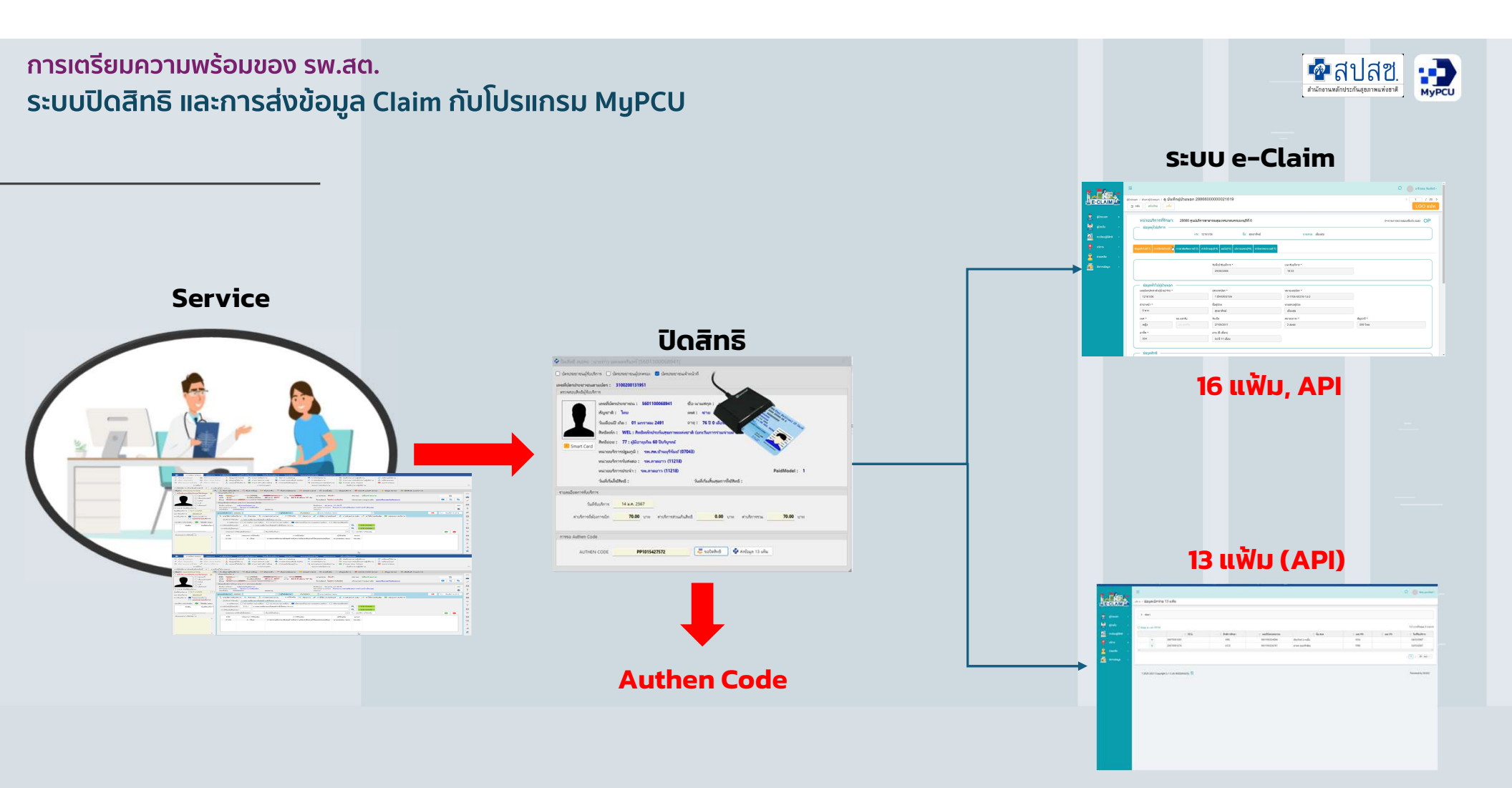

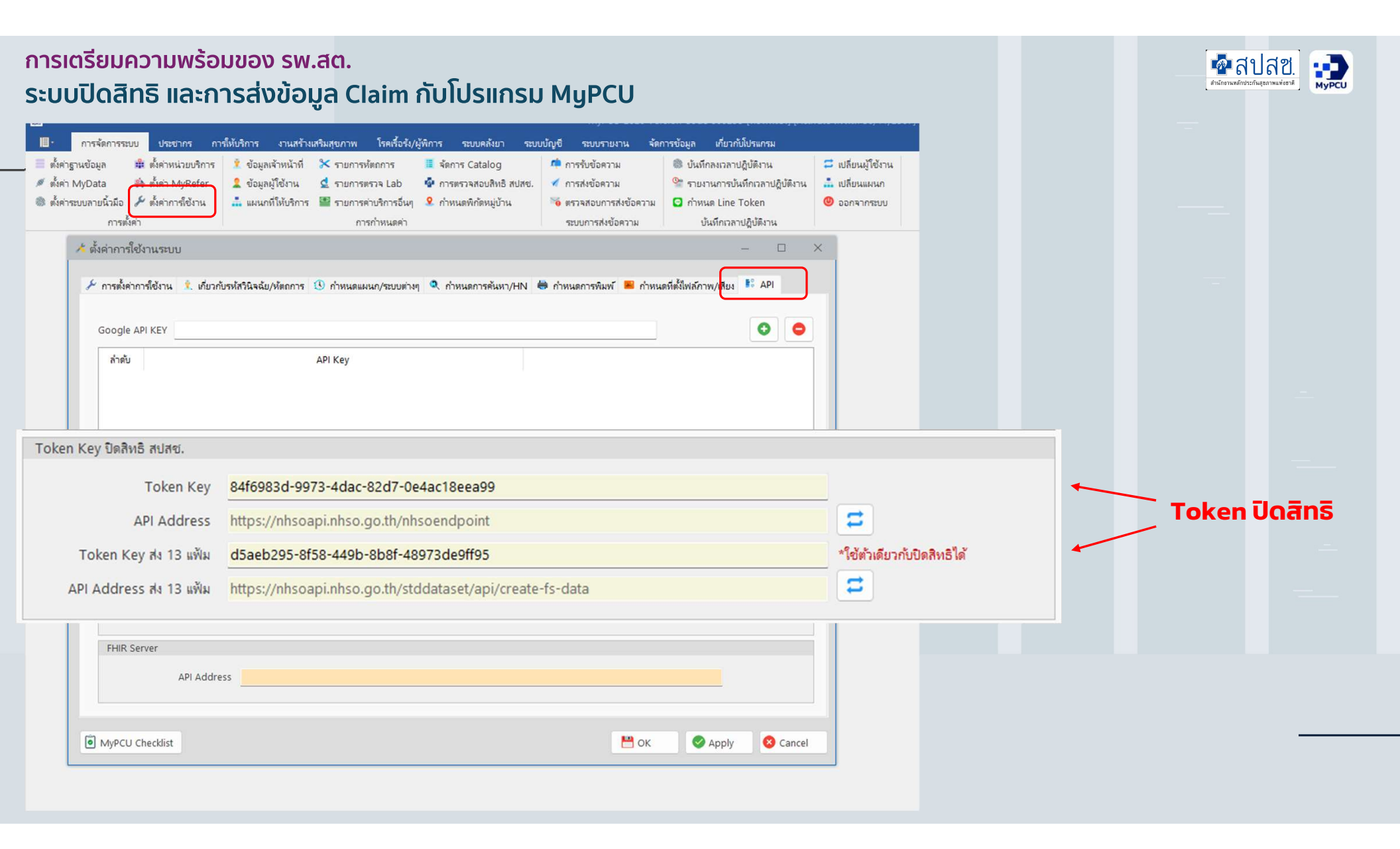

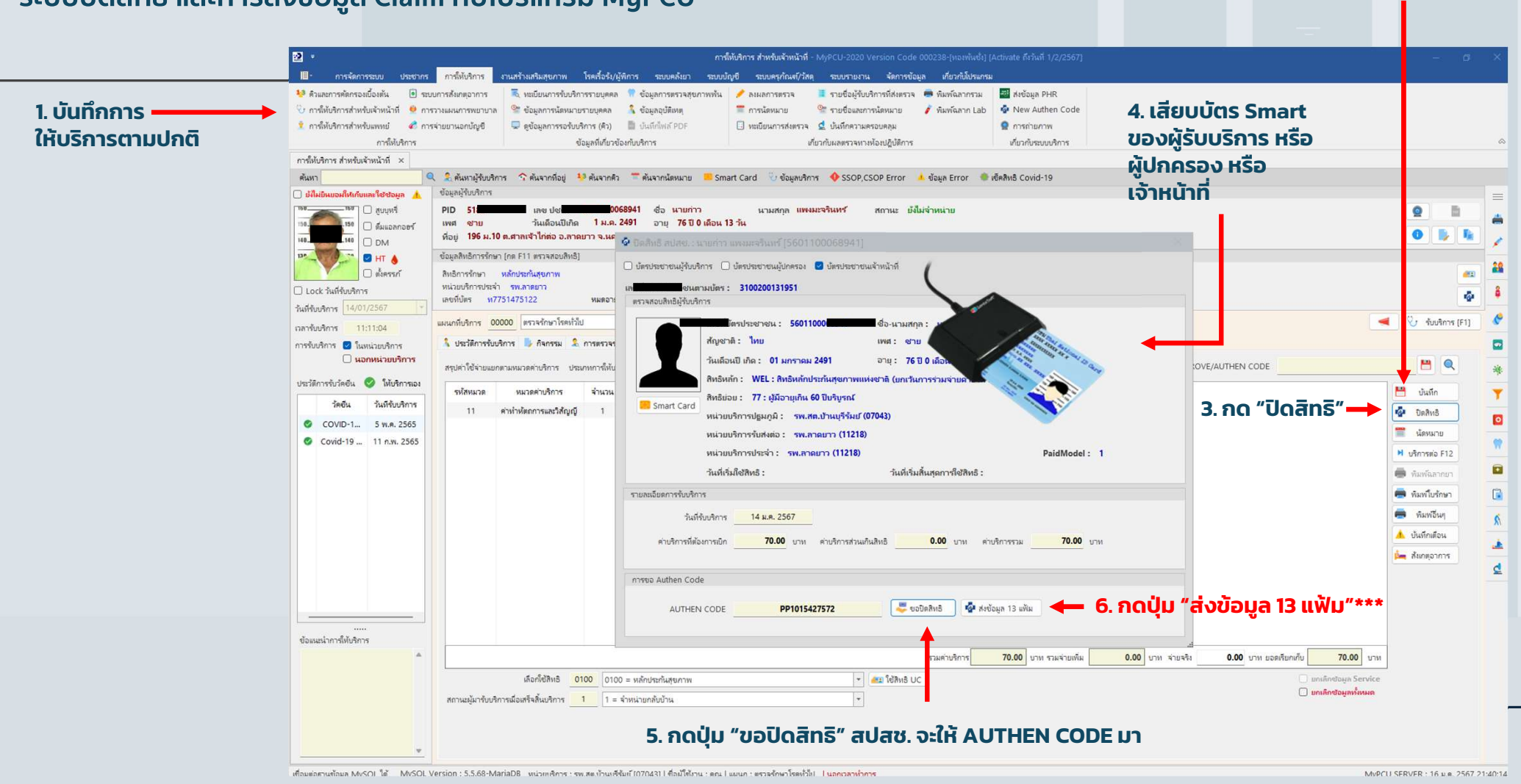

#### 2. กด "บันทึก" การให้บริการ

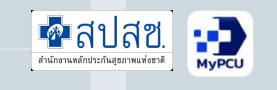

| =                           | สงออกฯ | ข้อมูล e-C              | laim ×    |                       |                |                          |                  |               |                      |                  |                      |                                                        |          |         |       |       |           |          |      |
|-----------------------------|--------|-------------------------|-----------|-----------------------|----------------|--------------------------|------------------|---------------|----------------------|------------------|----------------------|--------------------------------------------------------|----------|---------|-------|-------|-----------|----------|------|
| 🍹 e-Claim Online            | การก   | ำ <mark>หน</mark> ดผื่อ | นไข       |                       |                |                          |                  |               |                      |                  |                      |                                                        |          |         |       |       |           |          |      |
| 🕂 ส่งออกซ้อมูล e-Claim      |        | ตั้งแต่วัง              | เพี 01/03 | /2567 💌               | ถึงวันที่ 01/0 | )5/2567                  | ▼ เลือกประเภทก   | การเบิก คัดกร | รองและประเมินปัจจับเ | สียงต่อสุขภาพกาย | /สุขภาพจิต (SCR)     | - Q                                                    |          |         |       |       |           |          |      |
| ระบบอุทธรณ์กรณี OSR         |        | ประเภทสิ่า              | nŝ        |                       |                |                          | - 🗌 ส่งข้า       |               |                      |                  |                      |                                                        |          |         |       |       |           |          |      |
| 🔰 น่ำเข้าข้อมูล Authen Code | ต่ำแร  | หน่งที่เก็บไห           | Na D:∖Te  | stNHSO                |                |                          | 💾 กำหนร          | เพี่เก็บไฟล์  | ไฟล์ส่าหรับ e-Clai   | im 🗌 16 แฟ้ม     | 🖂 API 🗧 ส่งออเ       | กข้อมูล                                                |          |         |       |       |           |          |      |
| ตราจสอบการขอ Authen Code    |        |                         |           |                       |                |                          |                  |               |                      |                  |                      |                                                        |          |         |       |       |           |          |      |
| Web e-Claim เดิม            | 🗌 เลือ | กทั้งหมด                | 🗌 เลือกเส | งพาะที่มีการขอ Authen | Code 🦁         |                          |                  |               |                      |                  |                      |                                                        |          |         |       |       |           |          |      |
| น่าเข้า REP                 |        |                         | API       | CID                   | PID/HN         | <mark>ค่าน่า</mark> หน้า | ชื่อ-นามสกุล     | อายุ          | ว้นที่รับบริการ      | เวลา             | อาการสำคัญ           | การวินิจฉัย                                            | อุณหภูมิ | ความด้น | ซีพจร | หายใจ | ค่าบริการ | ข่าระมิน |      |
| รายงานการนำเข้า REP         |        | 2 🔹                     |           | 1610300050588         | 9212           | น.ส.                     | สุนิสา ไขขูโชติ  | 32            | 29 มี.ค. 2567        | 14:17            | การตรวจร่างกายทั่วไป | Z000 การตรวจร่างกายทั่วไป                              | 0.0      | 0/0     | 0     | 0     | 100.00    | 0.00     | กอง  |
| สงข้อมูลปิดสิทธิ            |        | 2 🕈                     |           | 1189900356931         | 7620           | นาย                      | สร้ณข์ อรุณพานิช | 21            | 1 เม.ย. 2567         | 11:08            | รับยาต่อเนื่อง       | Z131 การตรวจคัดกร <mark>องพิเศษสำหรับโรคเบาหวาน</mark> | 37.0     | 120/80  | 80    | 20    | 100.00    | 0.00     | หลัก |
| ติดตามผลการส่งเบิก (Beta)   |        |                         |           |                       |                |                          |                  |               |                      |                  |                      |                                                        |          |         |       |       |           |          |      |
| ทดสอบระบบ Authen            |        |                         |           |                       |                |                          |                  |               |                      |                  |                      |                                                        |          |         |       |       |           |          |      |
| พดสอบรพท 13 เพิ่ม           | -      |                         |           |                       |                |                          |                  |               |                      |                  |                      |                                                        |          |         |       |       |           |          |      |
| ทพลอบารบบ 15 แทม            | -      |                         |           |                       |                |                          |                  |               |                      |                  |                      |                                                        |          |         |       |       |           |          |      |
|                             |        |                         |           |                       |                |                          |                  |               |                      |                  |                      |                                                        |          |         |       |       |           |          |      |
|                             |        |                         |           |                       |                |                          |                  |               |                      |                  |                      |                                                        |          |         |       |       |           |          |      |
|                             |        |                         |           |                       |                |                          |                  |               |                      |                  |                      |                                                        |          |         |       |       |           |          |      |
|                             |        |                         |           |                       |                |                          |                  |               |                      |                  |                      |                                                        |          |         |       |       |           |          |      |
|                             |        |                         |           |                       |                |                          |                  |               |                      |                  |                      |                                                        |          |         |       |       |           |          |      |
|                             |        |                         |           |                       |                |                          |                  |               |                      |                  |                      |                                                        |          |         |       |       |           |          |      |
|                             |        |                         |           |                       |                |                          |                  |               |                      |                  |                      |                                                        |          |         |       |       |           |          |      |
|                             |        |                         |           |                       |                |                          |                  |               |                      |                  |                      |                                                        |          |         |       |       |           |          |      |
|                             |        |                         |           |                       |                |                          |                  |               |                      |                  |                      |                                                        |          |         |       |       |           |          |      |
|                             |        |                         |           |                       |                |                          |                  |               |                      |                  |                      |                                                        |          |         |       |       |           |          |      |
|                             |        |                         |           |                       |                |                          |                  |               |                      |                  |                      |                                                        |          |         |       |       |           |          |      |
|                             |        |                         |           |                       |                |                          |                  |               |                      |                  |                      |                                                        |          |         |       |       |           |          |      |
|                             |        |                         |           |                       |                |                          |                  |               |                      |                  |                      |                                                        |          |         |       | ~     |           | -        | _    |

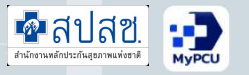

| T                     | E                                                |                 |                     |                     |                                                                                                    |   |
|-----------------------|--------------------------------------------------|-----------------|---------------------|---------------------|----------------------------------------------------------------------------------------------------|---|
| E-CLAIM               | <sub>บริการ</sub> / ข้อมูลเบิกจ่าย 13 แฟ้ม       |                 |                     | E-CLAIM             | <sup>บริการ</sup> / ข้อมูลเบ็กจ่าย 13 แฟ้ม                                                                                                    |   |
| 🧙 ម៉ូប៉រនបេតា 🔸       | > ต้นหา                                          |                 |                     | 🐺 ผู้ป่วยบอก        | > ต้นหา                                                                                                    |   |
| 👰 ผู้ป่วยใน >         | C ข้อมูล ณ เวลา 09:04                            |                 |                     |                     |                                                                                                    |   |
| 🧕 កះបើខបម្លំបីสิทธิ 🔿 | \$ SEQ                                           | 💲 สิทธิการรักษา | 🗘 เลขที่บัตรประชาชน |                     | > ⊂ ข้อมูล ณ เวลา 09:19                                                                                                    |   |
| o ušmis o o           | น้ำเข้าข้อมูล 16 แฟ้ม                            | WEL             | 1601100024894       | 🧟 ทะเบียนผู้มีสิทธิ | > \$ SEQ                                                                                                    |   |
| 🦉 ช่วยเหลือ >         | ช้อมูลเปิกจ่าย 13 แฟ้น                           | UCS             | 1601100224761       | o ušms              | > นำเข้าข้อมูล 16 แฟ้ม                                                                                                    | - |
| 道 จัดการข้อมูล >      | ส่งออกข้อมูล                                     |                 |                     | 🙎 ช่วยเหลือ         | > 🔁 ข้อมูลเบิกจ่าย 13 แฟ้ม                                                                                                    |   |
|                       | รับขุดข้อมูลผลการตรวจสอบ (REP)                   |                 |                     | 道 จัดการข้อมูล      | > ส่งออกข้อมูล                                                                                                    |   |
|                       | รับชุดข้อมูลสรุปผลการเบิกจำยรายเดือน (Statement) |                 |                     |                     |                                                                                                    |   |
|                       | 🐴 การอุกธรณ์จ่ายค่าชดเชย                         |                 |                     |                     | รมชุดขอมูลผลการดรวจสอบ (REP)                                                                                                    |   |
|                       | ostū OP refer new model 5                        |                 |                     |                     | รับชุดข้อมูลสรุปผลการเบิกจ่ายรายเดือน (Statement)                                                                                                    |   |
|                       | 🧕 ກຣເນີ OP refer new model 5 (ແບບໄຟລ໌)           |                 |                     |                     | 📺 การอุทธรณ์จ่ายค่าชดเชย                                                                                                    |   |
|                       | ดรวจสอบการขึ้นกะเบียนหน่วยบริการ                 |                 |                     |                     | nstū OP refer new model 5                                                                                                    |   |
|                       | 📑 🛃 คำขอสำรองข้อมูลผลการเบิทชดเชย                |                 |                     |                     | 🧕 กรณี OP refer new model 5 (แบบไฟล์)                                                                                                    |   |
|                       | 📇 ຫັນສາຮ                                         |                 |                     |                     | ดรวจสอบการขึ้นกะเบียนหน่วยบริการ                                                                                                    |   |
|                       |                                                  |                 |                     |                     | 📲 ล้าขอสำรองข้อมูลผลการเบิทชดเชย                                                                                                    |   |
|                       |                                                  |                 |                     |                     | in the second second se |   |

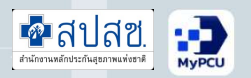

| 📕 การจัดการระบบ ประชากร              | การ์ทั้บวิการ งานสร้างสรีมสุขภาพ โรดเรื่อรับ/ผู้ที่การ ระบบข้ญชี ระบบรายงาน <mark>จัดการข้อมูล</mark> เกี่ยวกับไปรแกรม      |
|--------------------------------------|----------------------------------------------------------------------------------------------------|
| 🐻 ตรวจสอบข้อมูล 43 แฟ้ม 🛛 🔳 Run      | Script 👼 ตรวจสอบฐานข้ออมูล 🕺 ข้อมูล 43 แฟ้ม 🔹 VISION2020 🦻 ปรับปรุงรายการอาการสำคัญ 📚 ด้วย่อสำหรับ ICD10 🧪 แผนการนีดวัดขึ้น |
| 📕 🎤 กำหนดการตรวจสอบข้อมูล 🛛 🔳 SQL    | Browser 👼 กำรองฐานข้อมูล 🖉 ข้อมูล สกส. 🦁 MOPH Data 🧮 นัดหมาบวางแผนตรอบหร้ว 🕼 กลุ่ม Specailpp 🔀 กลุ่มงไหลกการ                |
| 🤌 กำหนดการตรวจสอบเพิ่มเติม 🛛 🐻 ข้อมู | ลที่ยกเล็ก 🕐 นำกลับฐานข้อมูล 🤹 ข้อมูล สปสข. 🧃 FHIR 🔮 กลุ่มข้อมูลการนัดหมาย 🖬 กลุ่ม Community Service 🏟 ระบบ Refer           |
| การตรวจสอบข้อมูล                     | เกี่ยวกับฐานข้อมูล <u>รองการส์</u> เออกข้อมูล การกำหนดค่าเต้ยวกับวามเริการ                                                  |
| ระบบรับ-ส่ง ข้อมูล สปสช. ×           |                                                                                                    |
| =                                    | ี่ส่งข้อมูกปัตสิทธิ์ ×                                                                                                    |
| 🍖 e-Claim Online                     | ข้อมูลการบริการตั้งแต่วันที่ 01/02/2567 🔻 🔍 ดังวันที่ 08/02/2567 🔻 🔍 คันหา                                                  |
| 📑 ส่งออกซ้อมูล e-Claim               | PID CID ซื้อ-นามสกุล วันที่รับบริการ สิทธิ จำนวนมันที่เบิก จำนวนมันที่จ่ายเพิ่ม จำนวนมันนั่นรรม AUTHEN CODE                 |
| 🥏 นำเข้าข้อมูล Authen Code           |                                                                                                    |
| 🎗 ตรวจสอบการขอ Authen Code           |                                                                                                    |
| 💮 Web e-Claim ເສົມ                   |                                                                                                    |
| 🚝 น้ำเข้า REP                        |                                                                                                    |
| รายงานการนำเข้า REP                  |                                                                                                    |
| 🌌 ส่งข้อมูลปิดสิทธิ                  |                                                                                                    |
| 🔛 ติดตามผลการส่งเบิก (Beta)          |                                                                                                    |
| 🔚 หดสอบระบบ Authen                   |                                                                                                    |
| 🛅 ทดสอบระบบ 13 แฟ้ม                  |                                                                                                    |
|                                      | สำนวน                                                                                                    |
|                                      | <br>ผลการศะข้อมูล ข้อมูลการบริการตั้งแต่วันที่ <mark>08/02/2567 •</mark> ถึงวันที่ <mark>08/02/2567 • Q</mark> ตันหา        |
|                                      | PID CID ชื่อ-นามสกุล วันที่รับบริการ สิทธิ จำนวนนั้นที่ชับ จำนวนนั้นที่จ่ายเพิ่ม จำนวนนั้นที่จายเพิ่ม                       |
|                                      |                                                                                                    |
|                                      |                                                                                                    |
|                                      |                                                                                                    |
|                                      |                                                                                                    |
|                                      |                                                                                                    |
|                                      |                                                                                                    |
|                                      |                                                                                                    |
|                                      |                                                                                                    |
|                                      |                                                                                                    |
|                                      |                                                                                                    |
|                                      |                                                                                                    |
|                                      | 2000                                                                                                    |
|                                      |                                                                                                    |

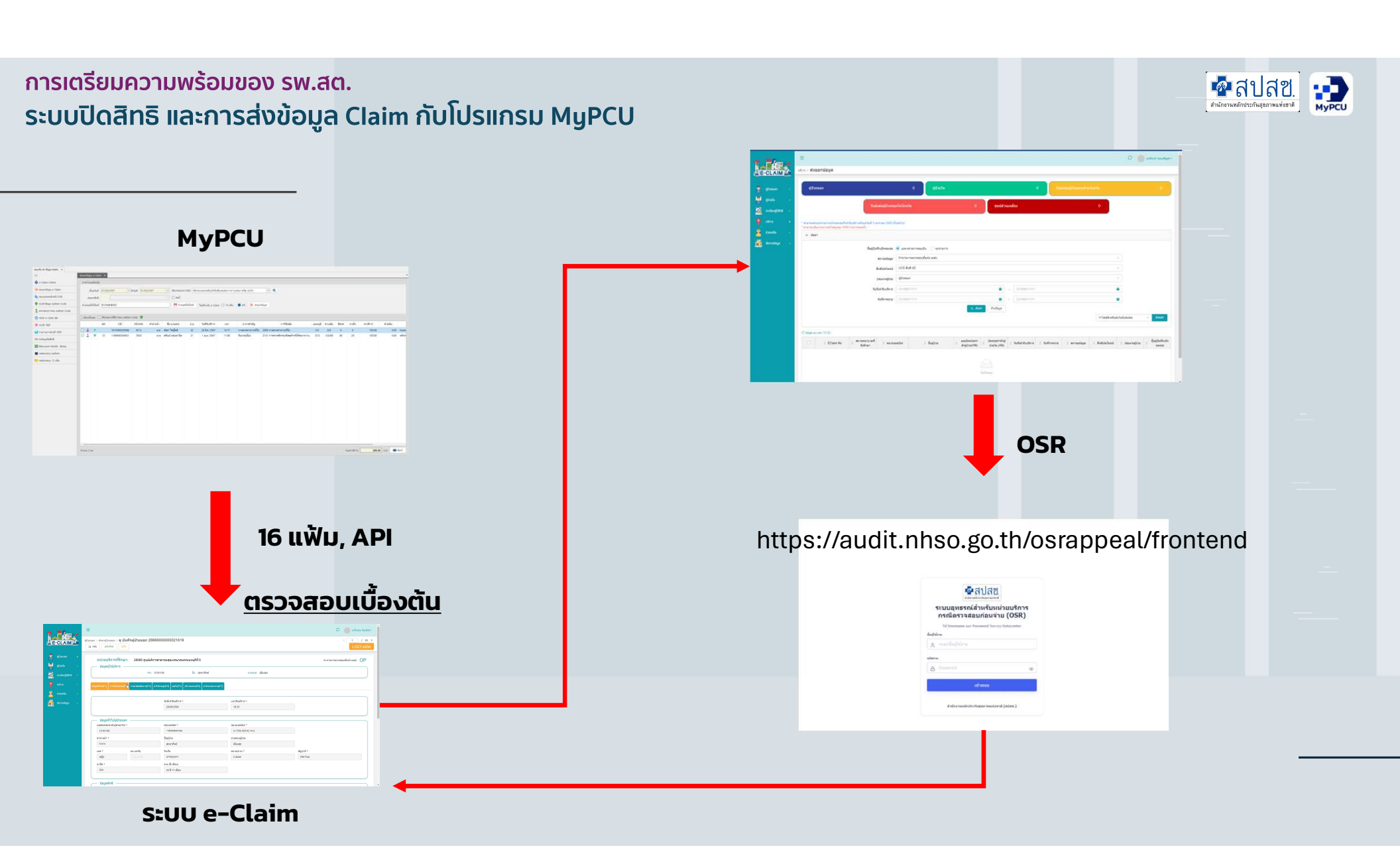

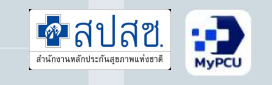

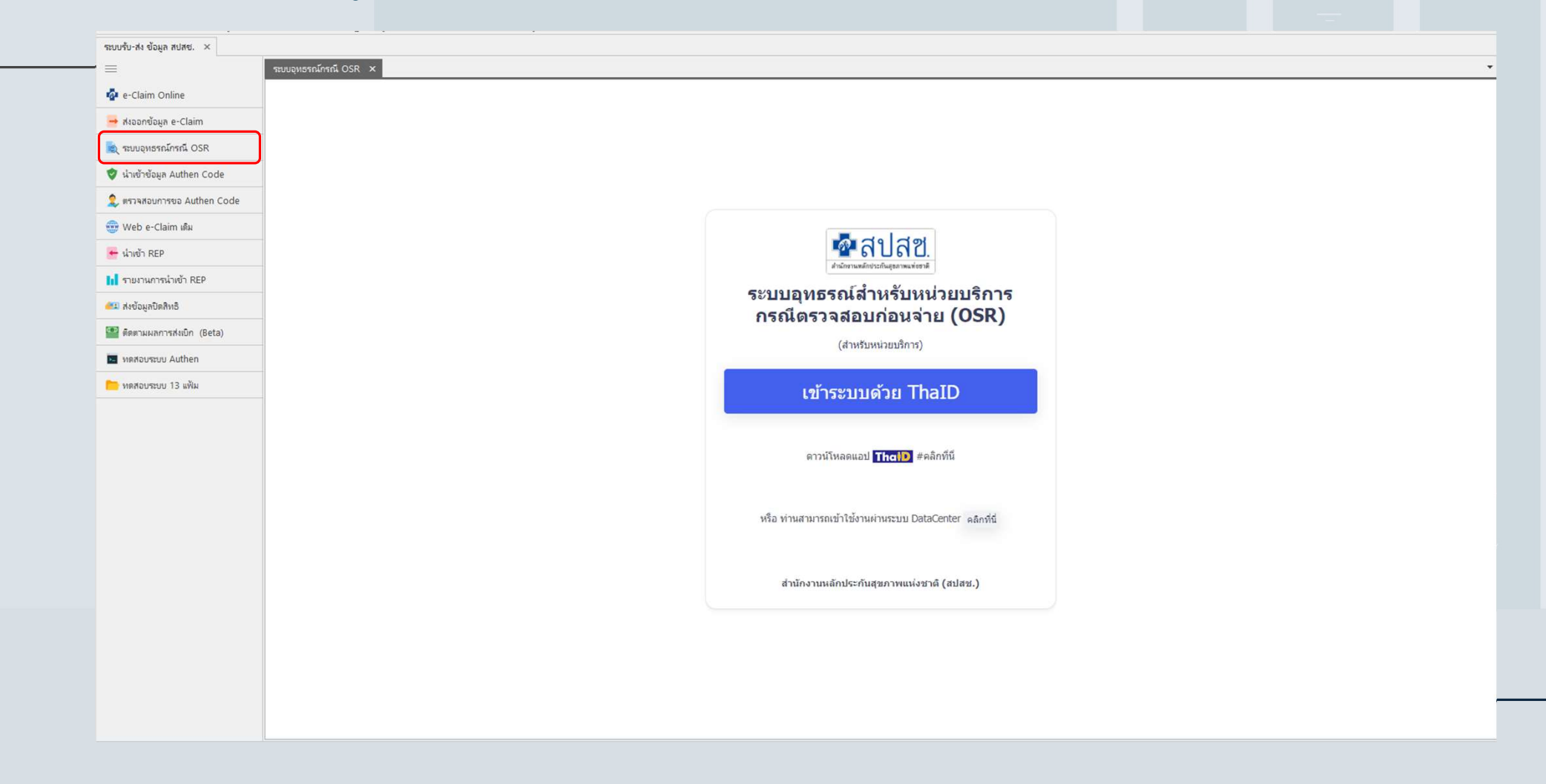

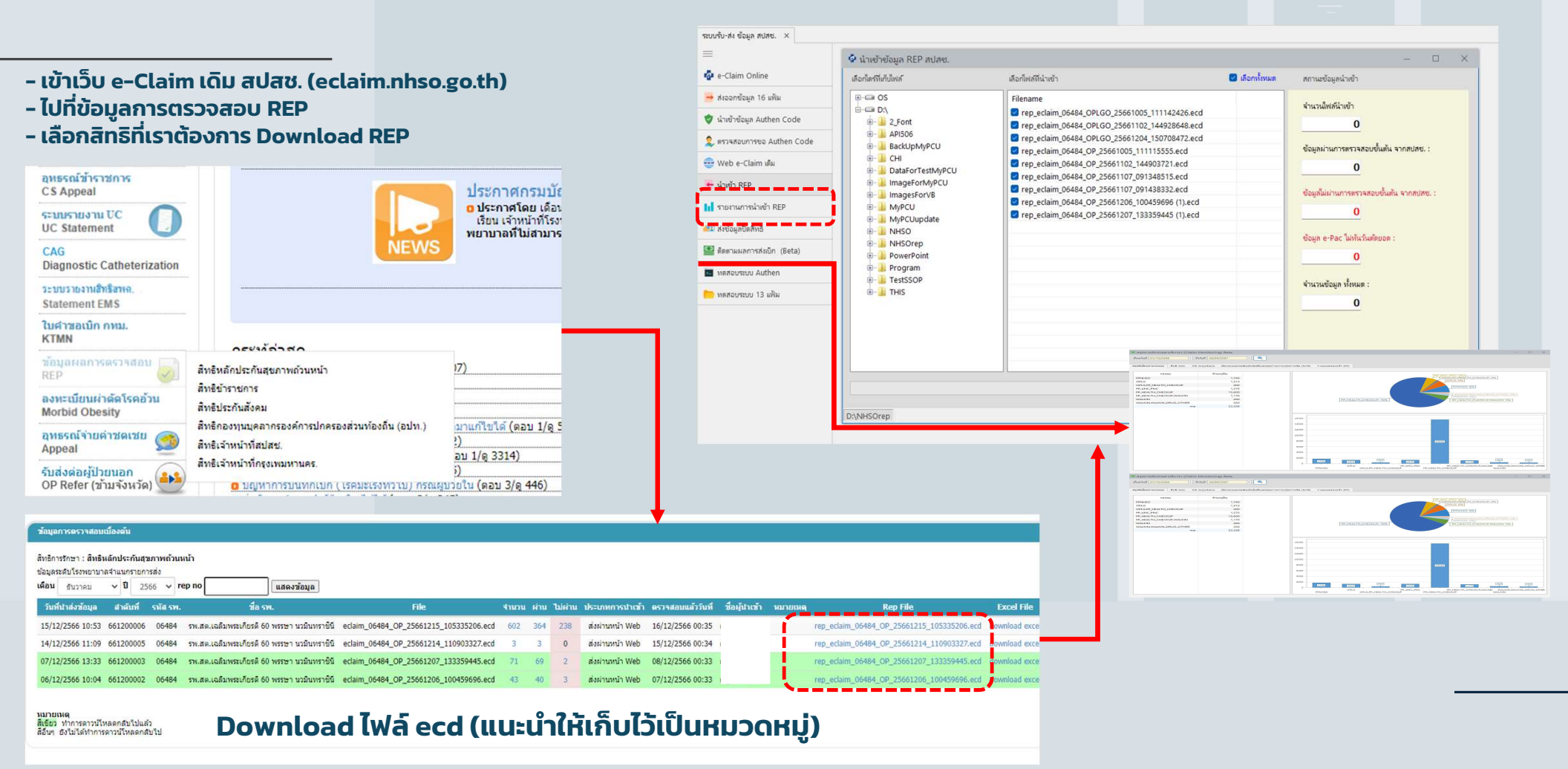

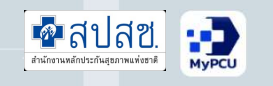

| บอามห                       | <del>จ</del> ำนวนเงิน |                              |                                |                          |                               |                         |   |
|-----------------------------|-----------------------|------------------------------|--------------------------------|--------------------------|-------------------------------|-------------------------|---|
| EXCEPT                      |                       | 0                            |                                |                          |                               |                         |   |
| FPNHSO                      |                       | 640                          |                                |                          |                               |                         | _ |
| FPNHSO, WALKIN_DRUG_OTHER   |                       |                              |                                |                          |                               |                         | 1 |
| HERB                        | เล้าแต่วันเพื่        | 01/10/2566                   | ▼ ถึงวันที่ 30/00              | 2/2567                   |                               |                         |   |
| HERB, OPAE-DRUG             | PTV BOPT & PS PT      | 1/10/2000                    | 1N 7M 1 30/03                  |                          | ~                             |                         |   |
| PP_CA_COLORECTAL            |                       |                              |                                |                          |                               |                         |   |
| PP_HEALTH_CHECKUP<br>WALKIN | สรุปผืนโอนรา          | ายกองทุน                     | สิทธิ อปท. OP Anywhere         | ค้ดกรองและประเมินปัจจัยเ | สี่ยงต่อสุขภาพกาย/สุขภาพจิต ( | SCR) วางแผนครอบครัว (FP |   |
| WALKIN_DRUG_OTHER           |                       |                              |                                |                          |                               |                         |   |
| 5                           | คัดกรองและเ           | Jระเม <mark>ินปัจจัยเ</mark> | สี่ยงต่อสุขภาพกาย/สุขภาพจิต (S | CR)                      |                               |                         |   |
|                             |                       | _                            |                                |                          | a na second                   |                         |   |
|                             | เดือน                 | บ                            | จำนวนคน                        | จำนวนผินที่ขอเบิก        | จำนวนคนที่ สปสช.จ่าย          | จำนวนเงินที่ สปสช.จ่าย  |   |
|                             | W.9.                  | 2566                         | 350                            | 50,450                   | 296                           | 40,210                  |   |
|                             | <b>5</b> . <b></b> .  | 2566                         | 87                             | 12,500                   | 75                            | 17,650                  |   |
|                             | ม.ค.                  | 2567                         | 4                              | 500                      | 0                             | 0                       |   |
|                             | มี.ค.                 | 2567                         | 1                              | 100                      | 0                             | 0                       |   |
|                             | เม.ย.                 | 2567                         | 1                              | 100                      | 0                             | 0                       |   |
|                             |                       | รวม                          | 443                            | 63.650                   | 371                           | 57,860                  |   |
|                             |                       |                              |                                |                          |                               |                         |   |

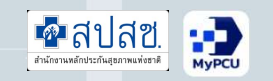

ข้อมูลที่สำคัญในการเตรียมเรียกเก็บค่าบริการทางการแพทย์และสาธารณสุข

- 1. ข้อมูลผู้ให้บริการ (Provider)
- 2. ข้อมูลหมวดค่าใช้จ่าย (CHARGEITEM)
- 3. Drug Catalog
- 4. เงื่อนไขการจ่ายและรหัสที่ใช้ในการเบิกจ่ายฯ

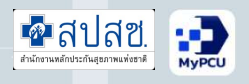

|           | пничи                                      | าาร                                   | ข้อมูลที่เก                                                                        | ข้าข้องกับบริการ                            |                                 | เกี่ยวกับผลตรวจหางห้องปฏิบัติการ เกี่ยวกับระบบบ                | ริการ     |
|-----------|--------------------------------------------|---------------------------------------|------------------------------------------------------------------------------------|---------------------------------------------|---------------------------------|----------------------------------------------------------------|-----------|
| ข้อมูล PI | HR (Personal Health                        | Records) - หมอ                        | พร้อม ×                                                                            |                                             |                                 |                                                                |           |
| นหา [     |                                            | 🔍 🤱 คัน                               | เหาผู้รับบริการ 😚 ค้นจากที่อยู่ 📒 Sma                                              | rt Card                                     |                                 |                                                                |           |
|           | ข้อมูลผู้รับ<br>PID 2<br>เพศ ช<br>ที่อย่ 9 | บริการ<br>7<br>ไาย<br>4/2 ม.3 ต.บางร้ | เลข ปชช. ชื่อ<br>วันเดือนปีเกิด 19 ต.ค. 2529 อายุ<br>ภัพพัฒนา อ.บางบัวทองูจ.นนทบรี | นามสกุล<br>37 ปี 3 เดือน 22 วัน<br>โทรศัพท์ | ดีเสมอ                          | สกานะ ยังไม่จำหน่าย<br>ประเภทการอยู่อาศัย บูคุคลในเขตรับผิดชอบ |           |
|           | 🗌 🗌 มีมีมย                                 | ม่นขอมให้เก็บและใ                     | ญัข้อมูล 🗼                                                                         |                                             |                                 |                                                                |           |
| ] เลือกส่ | ร่งทั้งหมด แสดงข้                          | ้อมูล 🔽 เฉพาะที                       | ยังไม่สง 🛛 เฉพาะที่ส่งแล้ว 🗌 ทั้งหมด                                               |                                             |                                 |                                                                | 🚀 ส่งข้อเ |
|           | สิทธิ                                      | ว้นที่รับบริการ                       | อาการสำคัญ                                                                         | การวินิจฉัง                                 | J                               |                                                                |           |
| 3         | หลักประกันสุขภาพ                           | 9 W.R. 2561                           | ผื่นแพ้ ค้นตามลำคัว                                                                | L239 : ผิวหนังอักเสบจากสัมผัสกมิแห          | พ้ ไม่ระบรายละเอียด             |                                                                |           |
| 2         | หลักประกันสุขภาพ                           | 8 5.R. 2560                           | ค้นตา เป็นมา 1 วัน ตาข้างขวาแดงเล็กน้อย                                            | H103 : เยื่อตาอักเสบเฉียบพลัน ไม่ระ         | บุรายละเอียด                    |                                                                |           |
| 2         | หลักประกันสุขภาพ                           | 26 ส.ค. 2556                          | แสบหน้าเป็นมา 1 วัน                                                                | L2719 : ผื่นที่ผิวหนังเฉพาะที่จากยาเ        | ้<br>และตัวยา ไม่ระบุรายละเอียด |                                                                |           |
|           | หลักประกันสุขภาพ                           | 18 เม.ย. 2556                         | มีมีนขึ้นขาตามตัว                                                                  | R21 : ผื่นและเม็ดที่ผิวหนัง                 |                                 |                                                                |           |
|           | หลักประกันสุขภาพ                           | 9 เม.ย. 2556                          | มีผื่นค้นตามตัว ต้องการรับยาเดิม                                                   | R21 : ผื่นและเม็ดที่ผิวหนัง                 |                                 |                                                                |           |
|           |                                            |                                       |                                                                                    |                                             |                                 |                                                                |           |
|           |                                            |                                       |                                                                                    |                                             |                                 |                                                                |           |
|           |                                            |                                       |                                                                                    |                                             |                                 |                                                                |           |
|           |                                            |                                       |                                                                                    |                                             |                                 |                                                                |           |
|           |                                            |                                       |                                                                                    |                                             |                                 |                                                                |           |
|           |                                            |                                       |                                                                                    |                                             |                                 |                                                                |           |
|           |                                            |                                       |                                                                                    |                                             |                                 |                                                                |           |
|           |                                            |                                       |                                                                                    |                                             |                                 |                                                                |           |
|           |                                            |                                       |                                                                                    |                                             |                                 |                                                                |           |
|           |                                            |                                       |                                                                                    |                                             |                                 |                                                                |           |

#### การส่งข้อมูล PHR (PERAONAL HEALTH RECORD)

#### 💁 สปสช. ระบบปิดสิทธิ และการส่งข้อมูล Claim กับโปรแกรม MyPCU สำนักงานหลักประกันสอ 🗮 พิมพ์ of 1 🕨 🕅 | 🛊 🛞 🚱 | 🖨 🔲 💷 💐 + | 100% 4 1 Find | Next หนังสือแสดงยินยอมให้เปิดเผยข้อมูลด้านสุขภาพของบุคคลทางอิเล็กทรอนิกส์ 💈 ข้อมูลบุคคล เขียนที่ ทะเบียนบุคคล [PID] 27 เลขที่ผู้ป่วยนอก [HN] วันที่8 กุมภาพันธ์ 2567 ไม่มี CID เลขที่บ้ตรประชาชน คำนำหน้า 003 003 : นาย -ข้าพเจ้า เลขประจำตัวสถานพยาบาล (HN) 27 ) ยินยอมให้เก็บและใช้ข้อมูล 🙎 ข้อมูลทั่วไป 😙 ที่อย่ [Home] 📋 ที่ติดต่อ [Address] 💸 ประวัติเ เลขประจำตัวประชาชน หนังสือเดินทางเลขที่ > วันเดือนปีเกิด 1 1:ชาย ING ที่อยู่ 94/2 ม.3 ต.บางรักพัฒนา อ.บางบัวทอง จ.นนทบุรี 1 1:โสด -สถานะสมรส 0082 คนงานรับจ้างทั่วไป อาซีพ ข้าพเจ้า หรือผู้ปกครองข้าพเจ้า หรือผู้ที่ได้รับมอบหมายให้เป็นผู้ดูแลข้าพเจ้า ทราบเงื่อนไขและข้อตกลงในการรับบริการ การ เชื้อชาติ 099 ไทย [099] บันทึกข้อมูลในระบบเวขระเบียนสุขภาพส่วนบุคคล (Personal Health Record) ของสถานพยาบาลแห่งนี้ และการให้คำยินยอมให้สถาน การส่งข้อมูล PHR พยาบาลแท่งนี้สามารถนำข้อมูลระดับบุคคลไปใช้ประโยชน์ในการบริการ ดูแลสุขภาพและการแลกเปลี่ยนข้อมูลระหว่างสถานพยาบาล อาทิ พุทธ [01] 01 สาสนา (PERAONAL HEALTH RECORD) การจัดเก็บข้อมูลการตรวจรักษา การผ่าตัด การทำพัตถการ การใจ้ยา การตรวจทางห้องปฏิบัติการทางการแพทย์ การให้การพยาบาล และ สถานะในครอบครัว 2 0 1 = เจ้าบ้าน 0 2 = ผู้อาศัย การตรวจทางรังสี ทั้งนี้ รวมถึงข้อมูลความเสี่ยง ผลข้างเคียงและภาวะแทรกข้อนต่างๆไว้ โดยวิธีการทางอิเล็กทรอนิกส์ เพื่อประโยชน์ในการ 1 = มีชื่ออยู่ตามหะเบียนบ้านในเขตรับผิ สถานะบคคล 1 ดูแลสุขภาพของข้าพเจ้า \* RH ้ข้าพเจ้า หรือผู้ปกครองข้าพเจ้า หรือผู้ที่ได้รับมอบหมายให้เป็นผู้ดูแลข้าพเจ้า ยินยอมให้มีการดำเนินการดังนี้ หม่เลือด 1) ยินยอมให้สถานพยาบาลแห่งนี้นำข้อมูลเข้าสู่ระบบเวชระเบียนสุขภาพส่วนบุคคลอิเล็กทรอนิกส์ได้ \* สถานะในชุมชน ยินยอมให้สถานพยาบาลแห่งนี้สามารถเปิดเผยข้อมูล ส่งข้อมูลทางอิเล็กทรอนิกส์ได้ เลขที่บัตรประชาชนบิดา อินยอมให้สถานพยาบาลแห่งนี้นำข้อมูลอิเล็กทรอนิกส์ ไปใช้เพื่อการศึกษาวิจัย หรือเพื่อประโยจน์ทางการแพทย์และ เลขที่บัตรประชาชน<mark>มาร</mark>ดา สาธารณสขได้ ทากสถานพยาบาลแห่งนี้นำข้อมูลสุขภาพส่วนบุคคลของข้าพเจ้าไปใช้เพื่อการอื่นใคอันไม่เป็นประโยชน์ต่อการรักษาพยาบาล ต้อง เลขที่บัตรประชาชนคู่สมุรส ได้รับคำยินยอมจากข้าพเจ้า หรือผู้ปกครองข้าพเข้า หรือผู้ที่ได้รับมอบหมายให้เป็นผู้ดูแลข้าพเจ้า เว้นแต่การเปิดเผยตามที่กฎหมายบัญญัติ รห้สความเป็นต่างด้าว พิมพ์เพื่อค้น 🔻 A หรือมีคำสั่งศาลให้เปิดเผย เลขที่ Passport 🚔 พิมพ์บัตรผ้ป่วย โทรศัพท์ Consent Form 19/10/2529 + ว้นที่ย้ายเข้ามาในเขตรับผิดชอบ H บันทึก LINE TokenID 🗌 ยกเล็กข้อมูล ปรับปรุงข้อมูลเมื่อ 23 พ.ย. 2565 08:23:37 โดย นวิยา ไสยรัตน์

การเตรียมความพร้อมของ รพ.สต.

การเตรียมความพร้อมของ รพ.สต.

# ระบบปิดสิทธิ และการส่งข้อมูล 13 แฟ้ม กับโปรแกรม MyPCU

ขอบคุณครับ

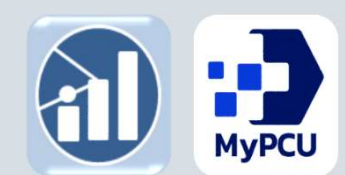

INSIGHT DATA CONSULTANT CO.,LTD. MULTI INNOVATION HEALTHCARE (MIH) CO.,LTD. MI Group Version

พองพันชไ

สำนักงานทลักประกันสุขภาพแท่งฮาติ